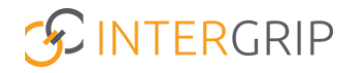

# Handleiding gebruiker

# GRIP KOV-PO Overgedragen kinderen valideren

Version 1.0 / 07-24

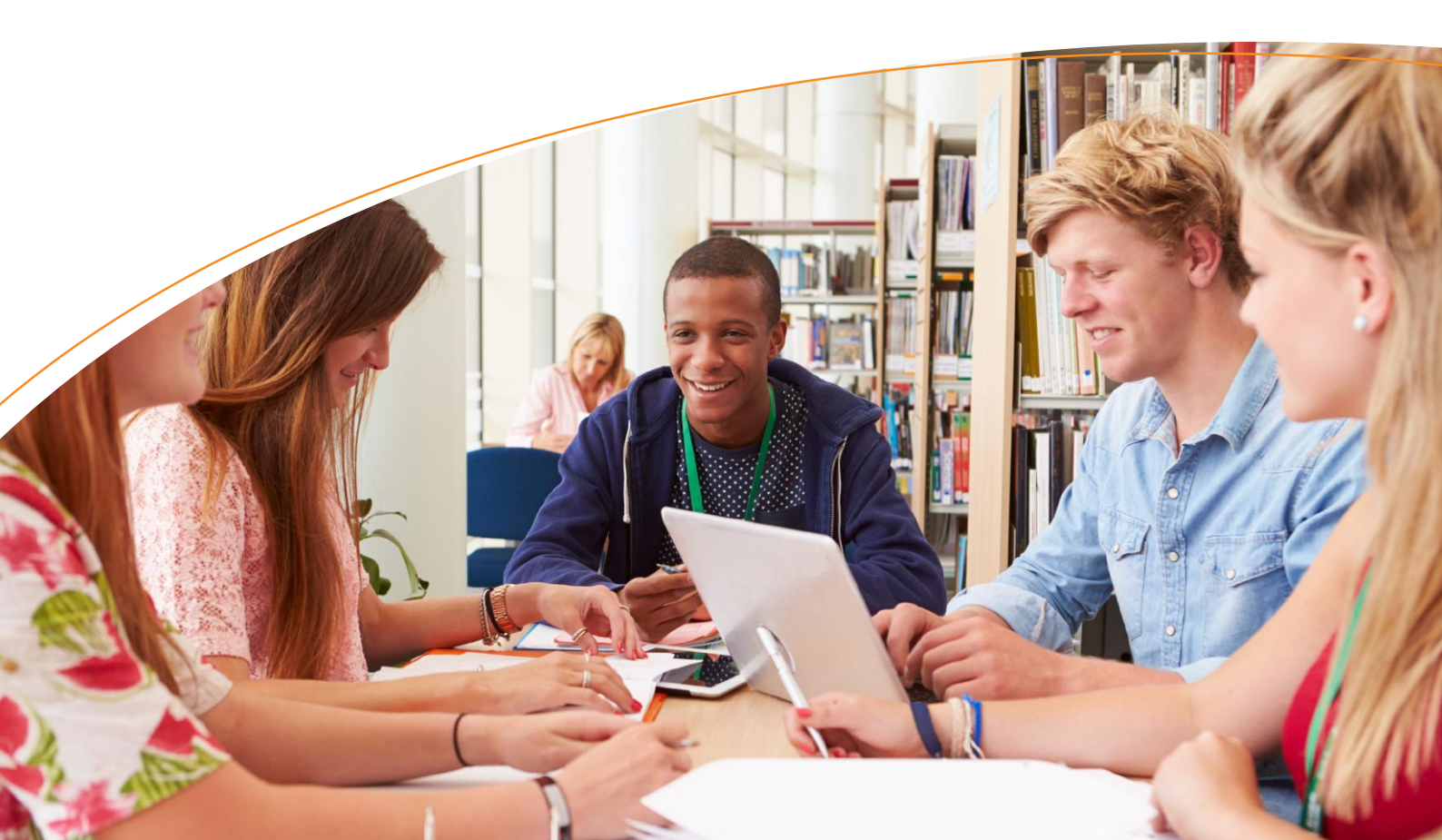

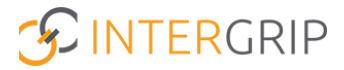

# **GRIP KOV-PO**

Rollen: PO Beheerder

## Overgedragen kinderen valideren

## Achtergrond

Voordat gegevens van kinderen die worden overgedragen van de kinderopvang naar de basisschool kunnen worden vrijgegeven, moet eerst worden gevalideerd of de kinderen inderdaad op uw basisschool zijn ingeschreven.

## Gegevens kind bevestigen

Binnen de module GRIP KOV-PO heeft u links in het menu de optie 'Nieuwe leerlingen'. Hier vindt u het overzicht met alle leerlingen die door de kinderopvang naar uw basisschool zijn overgedragen. Middels de vinkjes vooraan de regel van elk kind, kunt u een selectie maken van kinderen die u tegelijk wilt kunnen bevestigen. Het is ook mogelijk om per kind helemaal rechts op de regel op de 3 puntjes te klikken en dan te kiezen voor 'selectie bevestigen'.

|                     |                                                   |                                        | Janneke Wolff<br>PO beheerder: CBS De Koning ~ 2023 / 2024 |
|---------------------|---------------------------------------------------|----------------------------------------|------------------------------------------------------------|
|                     | 🖰 Но                                              | me 🕜 GRIP KOV-PO 🔅 Beheer              |                                                            |
| GRIP KOV-PO         | Nieuwe leerlingen                                 |                                        |                                                            |
| Mijn meetmomenten   | Filters Q Zoeken Q Kinderopvang                   | ✓ Reset                                |                                                            |
| 😩 Nieuwe leerlingen | Naam 🕯                                            | Kinderopvang van herkomst =            |                                                            |
| ≓ Overdrachten      | Lenn Schulten                                     | Test Peuteropvang (1, 1234AB Enschede) | 1                                                          |
| N N                 | Klaasje van der Sint                              | Test Peuteropvang (1, 1234AB Enschede) | 1                                                          |
|                     | Per Pagina van de 2 resultaten                    |                                        | < 1 >                                                      |
|                     | 2 geselecteerd 🗸 Selectie bevestigen 🗙 Selectie a | fwijzen                                | × Selectie annuleren                                       |

Als u de optie 'Selectie bevestigen' kiest, kunt u op het vervolgscherm van elk kind de geboortedatum toevoegen. Deze extra validatie is vereist voordat er verdere gegevens worden gedeeld. Pas als van het kind de juiste geboortedatum is ingevoerd, zal het volledige dossier van het kind beschikbaar worden.

In dit overzicht kunt u ook gelijk de juiste groep selecteren, zodat de aan die groep gekoppelde medewerker (zie ook de handleiding "medewerker-groep koppeling") het kind te zien krijgt in het overzicht met meetmomenten.

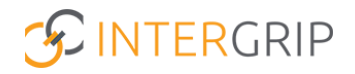

| Om te bevestigen dat d<br>Daarnaast kunt u hier c<br>koppeling het het onde | Nieuwe<br>le juiste leerlingen zijn overgedragen v<br>direct de leerling aan de juiste groep to<br>rdeel 'Beheer'. | <b>leerling(en) valid</b><br>anuit de kinderopvang, vult<br>iewijzen. Dit kunt u ook op e | <b>eren</b><br>u hier de geboortedatum van het kind<br>een later moment doen via die medewe | in ter validatie.<br>erker-groep |
|-----------------------------------------------------------------------------|----------------------------------------------------------------------------------------------------|-------------------------------------------------------------------------------------------|---------------------------------------------------------------------------------------------|----------------------------------|
| Naam                                                                        | Kinderopvang van herkomst                                                                                          | Geboortedatum                                                                             | Groep                                                                                       |                                  |
| ×<br>Klaasje van der Sint                                                   | Test Peuteropvang (1, 1234AB<br>Enschede)                                                                          | DD-MM-YYYY                                                                                | 1a                                                                                          | ~                                |
| × Lenn Schulten                                                             | Test Peuteropvang (1, 1234AB<br>Enschede)                                                                          | DD-MM-YYYY                                                                                | Selecteer een groep                                                                         | ~                                |
|                                                                             | × Annuleren                                                                                                    |                                                                                           | <ul> <li>Afronden</li> </ul>                                                                |                                  |
|                                                                             |                                                                                                    |                                                                                           |                                                                                             |                                  |

## Gegevens kind afwijzen

Het kan voorkomen dat de opvanglocatie per ongeluk de verkeerde basisschool heeft geselecteerd of dat het kind toch naar een andere basisschool gaat dan werd verwacht. In dat geval treft u hier een kind aan in de lijst, dat niet bij u bekend is. U kunt de nieuwe leerling dan afwijzen. Dit zorgt ervoor dat de betreffende opvanglocatie bericht krijgt dat het kind is afgewezen door de basisschool, met het verzoek om alsnog de juiste school in te vullen.

Vanuit het overzicht 'Nieuwe leerlingen' zoekt u de leerling op die niet bij uw school bekend is. Selecteer de leerling door het vinkje vooraan de regel aan te klikken en kies vervolgens voor de optie 'Selectie afwijzen'. Dit kan ook worden gedaan door helemaal rechts op de regel van de leerling te klikken op de drie puntjes en dan te kiezen voor "selectie afwijzen'.

|                     |                                                       |                                        | Janneke Wolff<br>PO beheerder: CBS De Koning v 2023 / 2024 |
|---------------------|-------------------------------------------------------|----------------------------------------|------------------------------------------------------------|
|                     | 🖰 Home                                                | GRIP KOV-PO                            |                                                            |
| GRIP KOV-PO         | Nieuwe leerlingen                                     |                                        |                                                            |
| Mijn meetmomenten   | Filters Q Zoeken Q Kinderopyang                       | Reset                                  |                                                            |
| 🔹 Nieuwe leerlingen | Naam 0                                                | Kinderopvang van herkomst 🗉            |                                                            |
| ≓ Overdrachten      | Lenn Schulten                                         | Test Peuteropvang (1, 1234AB Enschede) | I                                                          |
| 1                   | Klaasje van der Sint                                  | Test Peuteropvang (1, 1234AB Enschede) | 1                                                          |
|                     | Per Pagina 10 🔗 van de 2 resultste                    | _                                      | ✓ Selectie sstigen<br>★ Selectie annuleren                 |
|                     | 1 geselecteerd V Selectie bevestigen X Selectie afwij | zen                                    | × Selectie annuleren                                       |

Nadat u kiest voor 'Selectie afwijzen', krijgt u eerst nog een extra bevestigingsvraag. Hierbij wordt ook gevraagd om de reden van afwijzen. Vul de reden in en bevestig daarna uw keuze.

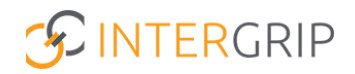

| tan kanganing dan katapi | edgen sinzerenter und in Antonicos, că | 3 Net the photoetechners say because her working it not subdate communities that a first direct<br>in moderate for group toppeting for the underfined direct. |
|--------------------------|----------------------------------------|----------------------------------------------------------------------------------------------------|
| Naam                     | Kinderopvang van herkomst              | Reden van afwijzing                                                                                                    |
| × Klaasje van der Sint   | Test Peuteropvang (1, 1234AB Enschede) | Leerling is niet bij ons bekend.                                                                                                    |
|                          | X Annuleren                            |                                                                                                    |